# <u>Rapport de stage fait à la Mairie du Bourget</u> <u>en tant que Stagiaire Technicien assistant Informatique</u>

Le service informatique ce compose d'un seul DSI (Renaud Bénicheti) et d'une assistante administrative et financier, puis nous avons les directeurs hiérarchiques des différents services de la mairie notamment, le DGAS (directeur général de l'action social) et au-dessus le DGS (directeur général des services). Le rôle du DSI de la commune du Bourget est de superviser et gérer l'ensemble des systèmes d'information de la municipalité. Sa principale mission est de développer et de mettre en place une stratégie informatique alignée sur les objectifs et les besoins de la Ville.

# Les grandes missions de l'équipe informatique

Le service informatique de la mairie du Bourget joue un rôle essentiel dans la gestion et le support informatique de l'ensemble des services de la ville tels que :

- Les écoles primaires et maternelles
- Le Service Enfance
- Le Centre Communal d'Action Sociale (CCAS)
- Le Centre Technique Municipal (CTM)
- Le Service des sports
- L'État civil
- Le Cinéma de la ville
- Le Service urbanisme.

L'équipe informatique est chargée de mettre en place et de maintenir les infrastructures technologiques nécessaires pour soutenir les activités de chaque service. Cela inclut la gestion des réseaux, des serveurs, des logiciels et des bases de données spécifiques à chaque domaine.

De plus, l'équipe informatique fournit un support technique et une assistance aux utilisateurs de ces services. Elle assure la résolution des problèmes, la formation des utilisateurs et la gestion des demandes liées aux outils informatiques et aux applications utilisées au sein de chaque service.

En travaillant en étroite collaboration avec tous les services de la ville, le service informatique contribue à assurer une continuité numérique, facilitant ainsi les opérations quotidiennes et permettant aux différents services de fonctionner de manière efficace et harmonieuse.

En tant que stagiaire techinicien assistant informatique, mon rôle consistait à assister le DSI de la mairie du Bourget dans la gestion des infrastructures réseau, en participant à des tâches telles que la configuration des équipements réseau, du logiciel Cisco Meraki, la surveillance du réseau des différents appareil réseau disséminer dans toute la commune, la résolution des problèmes techniques (support utilisateur).

Mon rôle ainsi que mes missions journalières étaient très diversifiés et instructif. La plupart du temps, j'accompagnais le DSI dans diverses interventions auprès de différents services de la ville du Bourget.

voici les missions journalières pour lesquels que j'ai effectuer :

- Support applicatif
- Surveillance/maintenance du réseau.
- Gestion des utilisateurs et des différents droits d'accès réseau (AD).
- Configuration et gestion des équipements réseau (switch, point d'accès, hub)
- Sensibilisation et conseilles éthiques aux utilisateurs
- Câblages (panneaux de brassage, raccordement, prises murales RJ45)
- Déploiement de différents matériels informatiques (poste de travail, imprimante, périphérique)
- Gestion de badgeuse

## Présentation des missions réalisés

## Gestion et administration de l'Active Directory

Lors de mes deux stages d'une durée totale de 3 mois au sein du service informatique de la mairie du Bourget, j'ai eu l'opportunité de travailler sur la gestion et l'administration de son active Directory.

L'Active Directory (AD) est un service d'annuaire développé par Microsoft, largement utilisé dans les environnements Windows, qui permet de centraliser et de gérer les informations relatives aux utilisateurs, aux groupes et aux ressources au sein d'un réseau.

## Qu'est que l'active ?

L'Active directory est un outil essentiel pour gérer les utilisateurs, les groupes et les ressources dans un réseau informatique.

Il fonctionne comme un carnet d'adresse géant, permettant aux ordinateurs de communiquer entre eux. Il vérifie l'identité des utilisateurs et leur donne accès aux fichiers et aux applications appropriés. Il facilite également la gestion des autorisations et des politiques de sécurité pour protéger les informations. Prenons un exemple concret : lorsque vous vous connectez à votre ordinateur au travail, l'Active Directory est responsable de vérifier qui vous êtes et de vous accorder l'accès ou non aux fichiers et aux applications dont vous avez besoin.

<u>Comme ci-dessous voici un exemple des différents fichiers partagés propre à chaque service présent sur le domaine de la ville du Bourget :</u>

| de serveur de fichiers (local)            | Nom du partage /                                                                                                    | Chemin du dossier                | Type    | Nb. de connexions client | Actions                                                                                                    |   |
|-------------------------------------------|----------------------------------------------------------------------------------------------------|----------------------------------|---------|--------------------------|----------------------------------------------------------------------------------------------------|---|
| tionnaire de ressources du serveur de fi  | - IAAnarit                                                                                                    | E:Datalt kerslAApani             | Windows | 0                        |                                                                                                    |   |
| tion du système de fichiers distribués DF | acruel-mairiet                                                                                                    | E:\Data\Users\arcu               | Windows | ō.                       | Partages                                                                                                    | - |
| tion des dossiers partagés                | ADMINE                                                                                                    | CIMINDOWS                        | Windows | 0                        | Autres actions                                                                                                    |   |
| Dossiers partagés                         | Budget ST                                                                                                    | E-IDatalService Ma               | Windows | 0                        |                                                                                                    |   |
| Partages                                  | all the second second s | Cil                              | Windows | ő                        | 1                                                                                                    |   |
| Sessions                                  | CCAS RAMEINANCE                                                                                                    | E-IDINALCCAS RAM                 | Windows | ő                        | 1                                                                                                    |   |
| Fichiers ouverts                          | Charatt                                                                                                    | E-Matali Isers) Chinet           | Windows | ő                        | 1                                                                                                    |   |
| hinistration des disques et des volumes   | a Incsine                                                                                                    | E-IData/DGS/Servic               | Windows |                          | 1                                                                                                    |   |
|                                           | Direction PM                                                                                                    | E-Data Service PM                | Windowe | ő                        | 1                                                                                                    |   |
|                                           | DOC COM - 108 2024                                                                                                    | E-Databoo com -                  | Mindowe | ő                        | 1                                                                                                    |   |
|                                           | Doc Archover                                                                                                    | E-IDatalService Arc              | Windows | ,                        | 1                                                                                                    |   |
|                                           | Doc Bblotherun                                                                                                    | E-IData Service Bbl              | Windows |                          | 1                                                                                                    |   |
|                                           | Doc Cabinet                                                                                                    | E:IDatalCabinat                  | Windows | 0                        | 1                                                                                                    |   |
|                                           | Des CCAS                                                                                                    | E-IDatalService CCAS             | Windows | ,                        | 1                                                                                                    |   |
|                                           | Constant                                                                                                    | ElDatalService Co.               | Windows |                          | 1                                                                                                    |   |
|                                           | Des DOS M                                                                                                    | E-IData/DGS                      | Windows | e e                      | 1                                                                                                    |   |
|                                           | Drug Director size                                                                                                    | E-Data/Servis Dire               | Windows | · ·                      | 1                                                                                                    |   |
|                                           | Doc DIS                                                                                                    | E:DataDirection 1                | Windows | 0                        | 1                                                                                                    |   |
|                                           | Dox Enfance                                                                                                    | E:Data)Service Enf               | Windows | 6                        | 1                                                                                                    |   |
|                                           | Dox Flar                                                                                                    | E-IData Service Aff              | Windows | 6                        | 1                                                                                                    |   |
|                                           | Dog GED                                                                                                    | E-DataDoc GERC                   | Windows | 1                        | 1                                                                                                    |   |
|                                           | Dor GE                                                                                                    | ElData Service En                | Windows |                          | 1                                                                                                    |   |
|                                           | Dow INSALLEDITE                                                                                                    | E-IDatalOCSISERVI                | Windows | 0                        | 1                                                                                                    |   |
|                                           | - Doc Instalations-Sporti                                                                                                    | E-DataDirection 1                | Windows | 0                        | 1                                                                                                    |   |
|                                           | addoc moum                                                                                                    | ElData Service Ma                | Windows | 2                        | 1                                                                                                    |   |
|                                           | Dor patte aniance                                                                                                    | E:DatalOor oatte                 | Windows | -                        | 1                                                                                                    |   |
|                                           | Drow DM                                                                                                    | E:DatalService DM                | Windows |                          | 1                                                                                                    |   |
|                                           | Dog Reg                                                                                                    | ElDatalOor Regi                  | Windows | ÷                        | 1                                                                                                    |   |
|                                           | Dos Destauration                                                                                                    | E-Data/Service De                | Windows |                          | 1                                                                                                    |   |
|                                           | Der DH                                                                                                    | EdData Service RM                | Windows |                          | 1                                                                                                    |   |
|                                           | Dox BPF                                                                                                    | E-Data Service RDF               | Windows | i.                       | 1                                                                                                    |   |
|                                           | - IDor, Service, lei messe                                                                                                    | E-Data)Draction 1                | Windows |                          | 1                                                                                                    |   |
|                                           | Doc Ukhapirme                                                                                                    | E-IData Service Lith             | Windows | 3                        | 1                                                                                                    |   |
|                                           | Doc-PPA                                                                                                    | E-Data Service PDA               | Windows | 0                        | 1                                                                                                    |   |
|                                           | Doc PSA                                                                                                    | E:DatalService Inc.              | Windows | 0                        | 1                                                                                                    |   |
|                                           | docet                                                                                                    | E-IDatalService Ter              | Windows | 2                        | 1                                                                                                    |   |
|                                           | DRH PUBLIC                                                                                                    | ElPartage Commun.                | Windows | 0                        | 1                                                                                                    |   |
|                                           | Eleve Ecole LB                                                                                                    | FiDatali isersiFley              | Windows | 1                        | 1                                                                                                    |   |
| 1 1                                       | 1                                                                                                    | · · prosta (solid a final of the |         | - · · · · ·              |                                                                                                    |   |
|                                           | 1.21                                                                                                    |                                  |         |                          | and the second second se |   |

Active directory : Gestion de serveur de fichiers

Comme on peut le voir ci-dessous, nous allons prendre l'exemple de la Doc\_CCAS qui regroupe tous les fichiers partagé dans un dossier partagé que le centre communal d'action social de la ville du Bourget utilise.

| de serveur de fichiers (local)                                                                                                    | Nom du partage                                                                                                    | Chemin du dossier                                                                                                    | Туре                             | Nb. de connexions client | Actions        |  |
|----------------------------------------------------------------------------------------------------|----------------------------------------------------------------------------------------------------|----------------------------------------------------------------------------------------------------|----------------------------------|--------------------------|----------------|--|
| tionnaire de ressources du serveur de fi                                                                                                    | AAnani\$                                                                                                    | F:\Data\Users\AAnani                                                                                                    | Windows                          | 0                        | Partages       |  |
| ion du système de fichiers distribués DF                                                                                                    | accueil-mairie\$                                                                                                    | F:\Data\Users\accu                                                                                                    | Windows                          | 0                        | A data a diana |  |
| ion des dossiers partages<br>Dossiers partagés                                                                                                    | ADMIN\$                                                                                                    | C:\WINDOWS                                                                                                    | Windows                          | 0                        | Autres actions |  |
| Partages                                                                                                    | Budget_ST                                                                                                    | F:)Data)Service Ma                                                                                                    | Windows                          | 0                        | Doc_CCAS       |  |
| Sessions                                                                                                    | CCAS RAMEINANCE                                                                                                    | E-DatalCCAS RAM                                                                                                    | Windows                          | 0                        |                |  |
| Fichiers ouverts                                                                                                    | CHurets                                                                                                    | E:DatailisersiCHuret                                                                                                    | Windows                          | 0                        |                |  |
| inistration des disques et des volumes                                                                                                    | DGS-DE                                                                                                    | F:\Data\DGS\Servic                                                                                                    | Windows                          | 3                        |                |  |
|                                                                                                    | Direction PM                                                                                                    | F:\Data\Service PM                                                                                                    | Windows                          | ō                        |                |  |
| Propriétés de D                                                                                                    | oc_CCAS                                                                                                    |                                                                                                    |                                  | ? X                      |                |  |
| Control put                                                                                                    | Autorinstinue du contante l                                                                                                    | er wit                                                                                                    |                                  |                          |                |  |
| General   Publi                                                                                                    | er Autorisations du partage                                                                                                    | Securite                                                                                                    |                                  |                          |                |  |
| Noms d'utilisat                                                                                                    | eurs ou de groupes :                                                                                                    |                                                                                                    |                                  |                          |                |  |
| CECAS N                                                                                                    |                                                                                                    |                                                                                                    |                                  |                          |                |  |
|                                                                                                    | ILLE-LEDOOHULI (CONS)                                                                                                    |                                                                                                    |                                  |                          |                |  |
| 🖸 Nacira L                                                                                                    | ARABA (NLaraba@ville-lebou                                                                                                    | rget.fr)                                                                                                    |                                  |                          |                |  |
| 2 Nacira L<br>2 Philippe                                                                                                    | ARABA (NLaraba@ville-lebou<br>CLAVIER (pclavier@ville-lebou                                                                                                    | rget.fr)<br>urget.fr)                                                                                                    |                                  |                          |                |  |
| Nacira L     Nacira L     Philippe     PS-1-5-21                                                                                                    | ARABA (NLaraba@ville-lebou<br>CLAVIER (pclavier@ville-lebou<br>-2025429265-688789844-839                                                                                                    | rget.fr)<br>urget.fr)<br>522115-3929                                                                                                    |                                  |                          |                |  |
|                                                                                                    | ARABA (NLaraba@ville-lebou<br>CLAVIER (pclavier@ville-lebou<br>-2025429265-688789844-839<br>-2025429265-688789844-839                                                                                                    | rget.fr)<br>urget.fr)<br>522115-3929<br>522115-3954                                                                                                    |                                  |                          |                |  |
| ☑ Nacite L<br>☑ Philippe<br>∅ S-1-5-21<br>∅ S-1-5-21                                                                                                    | ARABA (NLaraba@ville-lebou<br>CLAVIER (pclavier@ville-lebou<br>-2025429265-688789844-839<br>-2025429265-688789844-839                                                                                                    | rget.fr)<br>urget.fr)<br>522115-3929<br>522115-3954                                                                                                    |                                  |                          |                |  |
| 외 Nacira L<br>留 Philippe<br>例 S-1-5-21<br>例 S-1-5-21                                                                                                    | ARABA (NLaraba@ville-lebou<br>CLAVIER (pclavier@ville-lebou<br>-2025423265-688783844-839<br>-2025423265-688783844-839                                                                                                    | rget.fr)<br>urget.fr)<br>522115-3929<br>522115-3954<br>Ajguter                                                                                                    | Supprimer                        |                          |                |  |
| 【 NaciaL<br>【 Philipe<br>夕 5-15-21<br>② 5-15-21                                                                                                    | ARABA (NL araba@ville-lebou<br>CLAVIER (pclavier@ville-lebou<br>-2025423265-688783844-839<br>-2025423265-688783844-839                                                                                                    | rget.fr)<br>urget.fr)<br>522115-3929<br>522115-3954<br>Alguter                                                                                                    |                                  |                          |                |  |
| Nocro L     Phippe     PAipe     PAipe    | ARABA (NLaraba@ville-lebou<br>ARABA (NLaraba@ville-lebou<br>LLAVER (pclavier@ville+lebou<br>2025423265-688783844-839<br>2025423265-688783844-839<br>pour DCAS                                                              | rget.fr)<br>urget.fr)<br>522115-3929<br>522115-3954<br><u>Aiguter</u>                                                                                                    | ∫ <u>S</u> upprimer<br>r Refuser |                          |                |  |
| Nocre L     Second Second | ARABA (NL246)<br>ARABA (NL246)<br>CLAVIER (pclavier@ville-tebox<br>2025423265-688783844-839<br>2025423265-688783844-839<br>2025423265-688783844-839<br>202623                                                              | rget.fr)<br>urget.fr)<br>522115-3929<br>522115-3954<br>Aiguter<br>Autorise                                                                                                    | Supprimer<br>r Refuser           |                          |                |  |
| NocioL     SinocioL     SinocioL     SinocioL     Autorisatione     Autorisatione     Controlle to     Modilier                                                                                                    | ARABA (NU-araba @wille-lebou<br>CLAVIER (pclavie @wille-lebou<br>2025423265-688783844-839<br>2025423265-688783944-839<br>2025423265-688783944-839<br>2002 CCAS<br>al                                                       | rget.fr)<br>urget.fr)<br>522115-3929<br>522115-3954<br><u>Aiguter</u><br>Autorise                                                                                                    | Supprimer<br>Refuser             |                          |                |  |
| Nocine L     Philose     Philose      | ARABA (NLrado @wille-lebou<br>RARABA (NLrado @wille-lebou<br>2025429265 688789844-839<br>2025429265 688789844-839<br>2025429265 688789844-839<br>2002 CCAS                                                                 | rget.ft)<br>urget.ft)<br>522115-3929<br>522115-3954<br>Algouter<br>Autonise<br>I<br>I<br>I<br>I<br>I<br>I<br>I<br>I<br>I<br>I<br>I<br>I<br>I<br>I<br>I<br>I<br>I<br>I<br>I                                                                                                    | Supprimer                        |                          |                |  |
| Autoriations                                                                                                    | ARABA (INLAND) CONTROL (INLAND)<br>CLAVER (Inclaving Children)<br>2025423265688789844 839<br>2025423265688789844 839<br>2025423265688789844 839<br>2025423265688789844 839<br>2025285688789844 839<br>2025285688789844 839 | rget.fr)<br>Jugot.fr)<br>522115-3329<br>522115-33954<br>Autoritie<br>Quider<br>Quider | Supprimer<br>Refuser             |                          |                |  |
| Nocine L     Philips     Philips      | ARABA (RLados), Mielebou<br>LLAVEE (pclavine), Wielebou<br>202542205-68939844-839<br>202542205-689799844-839<br>202542205-689799844-839<br>202542205-689799844-839                                                         | rget (r)<br>urget (r)<br>522115-3959<br>522115-3954<br><u>Algoler</u><br>Autorise<br>V<br>V                                                                                                    | Supprimer                        |                          |                |  |
| Autoriations                                                                                                    | LALLA douge - Helebour<br>LLAVER (plcavie @villetebou<br>200542205 5089944 839<br>200542205 508775944 839<br>our CCAS                                                                                                    | rget fr)<br>urget fr)<br>522115-3929<br>522115-3954<br>Alguter<br>Autorise<br>IV<br>IV                                                                                                    | Supprimer<br>Refuser             |                          |                |  |
| NacioL     NacioL     Phipe     Pistor     Phipe     S-15-21     Phipe     S-15-21     Autorisations     Contributo     Modiler     Lire                                                                                                    | ARABA (RLashoe), Mi-lebou<br>LLAVEE (Lpclavier)(%)(Hebou<br>2005/2025-2039-80394-8339<br>2005/2025-2039-804-839<br>2005/2025-5687795844-839<br>2005/2025-5687795844-839<br>2005/2025-5687795844-839                        | rget fr)<br>urget fr)<br>522115-3959<br>522115-3954<br>Alguter<br>Autorise<br>22<br>22<br>22<br>22<br>22<br>22<br>22<br>22<br>22<br>22<br>22<br>22<br>22                                                                                                    | Supprimer<br>Refuser             |                          |                |  |
| Autoriations                                                                                                    | LAURA Bardon Andrew Herbour<br>LLAVER I (pictorie Quille Hob<br>200542205-0899844-839<br>200542205-088795944-839<br>our CCAS                                                                                               | rget.it)<br>arget.it)<br>522115-3954<br>522115-3954<br>Alguter<br>Autorise<br>22<br>22<br>22<br>20<br>20<br>20<br>20<br>20<br>20<br>20<br>20<br>20<br>20                                                                                                    | Supprimer<br>Refuser             |                          |                |  |
| NocioL     Philop     Sn5c2     Sn5c2     Sn5c2     Autorisations     Controle to     Modifier     Lire                                                                                                    | LLAUER AND AND AND AND AND AND AND AND AND AND                                                                                                    | rget Ir)<br>urget Ir)<br>522115-3954<br>522115-3954<br>Alguler<br>Quiorite<br>C                                                                                                    | Supprimer<br>Refuser             |                          |                |  |
| Autoriations                                                                                                    | LAVEED AND AND AND AND AND AND AND AND AND AN                                                                                                    | rget (r)<br>urget (r)<br>522115-3959<br>522115-3954<br>Algoter<br>Autorise<br>22<br>22<br>22<br>20<br>20<br>20<br>20<br>20<br>20<br>20<br>20<br>20<br>20                                                                                                    | Supprimer     Refuser            |                          |                |  |

Active directory : Gestion de serveur de fichiers, exemple de dossiers partagées

En se rendant, dans autorisation de partage de la Doc\_CCAS je peux ainsi voir que le groupe CCAS qui regroupent tous les membres de ces services disposent des autorisations nécessaires.

Et voici ci- dessous, un exemple de tout les membres faissant parti du groupe CCAS et qui grâce à l'active directory auront accès à la Doc\_CCAS (dossier partagé propre au service).

| Action Anthege : |                                                                                                    |
|------------------|----------------------------------------------------------------------------------------------------|
|                  | <ul> <li>compatibil</li> <li>le ce grou</li> <li>iti group</li> <li>teurs ont I</li> <li>je la réfui</li> <li>le ce grou</li> <li>is group</li> <li>vuliaé pa</li> <li>hoent du</li> <li>de ce grou</li> <li>noent du</li> <li>de ce grou</li> <li>noent du</li> <li>de ce grou</li> <li>noent du</li> <li>fe ce grou</li> <li>fe ce grou.</li></ul> |

Active directory : utilisateur du dossiers partagés

Voici-ci-dessous, l'outil d'administration de l'active directory accessible à partir de l'ordinateur du DSI.

|                                                                                                    | 1   |                                                            |             | 11 |  |
|----------------------------------------------------------------------------------------------------|-----|------------------------------------------------------------|-------------|----|--|
| Utilisateurs et ordinateurs Active Directory [frd877p02dcw<br>Requétes enregistrées<br>Utilisateurs et ordinateurs Active Directory [frd877p02dcw<br>Utilisateurs enregistrées<br>Demain Controllers<br>Computers<br>Computers<br>Comptet est<br>Groupe test<br>Groupe test<br>Groupe test<br>Listes Distribution<br>Managed Service Accounts<br>Managed Service Accounts<br>Service Mainie<br>Sites Distants<br>Groupes<br>Service Mainie<br>Sites Distants<br>Groupes<br>Utilisateurs Désactivés<br>Service<br>WUS | Nom | Type<br>Unité d'organi<br>Unité d'organi<br>Unité d'organi | Description |    |  |

*Outil de gestion de l'active directory* 

## L'active directory du réseau municipal : Mes missions et défis à résoudre à la mairie du Bourget

Au cours de mon stage à la mairie du Bourget, l'une de mes principales missions dans le cadre de la gestion de l'Active Directory a été la création de nouveaux utilisateurs et leur intégration dans les groupes et unités d'organisation (UO) correspondants aux services auxquels ils étaient rattachés.

J'ai également été chargé de configurer les autorisations de sécurité appropriées, d'établir des partages de fichiers et d'ajouter les lecteurs réseaux nécessaires pour assurer un accès fluide et sécurisé aux ressources.

#### Voici un exemple d'utilisateur que j'ai créé et configurer dans l'active directory :

Ma mission ici était de crée une utilisatrice qui devait intégrer le service urbanisme dans les jours à venir, j'ai donc créé son profil utilisateur en avance au sein de l'AD afin que cette personne intègre son service avec tous les outils et dossier nécessaire à son poste au sein du service urbanisme.

| (m m) | 2 📰 🗉 💷 🖬 🖼 🖬 🗏 🐮 1                | a 🍸 🧾 🖳                                                                                                    |                                                                                 |                                                                                                    |                                                                                            | convenience.   |
|-------|------------------------------------|----------------------------------------------------------------------------------------------------|---------------------------------------------------------------------------------|----------------------------------------------------------------------------------------------------|--------------------------------------------------------------------------------------------|----------------|
|       | In I I I I I I I I I I I I I I I I | Image: The second second sec | Type<br>Utilisateur<br>Utilisateur<br>Utilisateur<br>Utilisateur<br>Utilisateur | Nouvel objet - Utilisateur Créer dans : ville lebourg Prénom : Nom : Nom complet : Nom d'ouverture de session de l'utilit VILLE-LEBOURGET\ | st fr/Service Marie/Uban<br>Initiales :<br>@Wile-iebourget.fr<br>ateur (entérieur à Window | ame/Uklasteurs |
| >     | Scan                               |                                                                                                    |                                                                                 |                                                                                                    | CTIECEDETE SUIVAIL                                                                         | Allue          |
| >     | test Office 365                    |                                                                                                    |                                                                                 |                                                                                                    |                                                                                            | Serial n       |
| v     | > Groupes                          |                                                                                                    |                                                                                 |                                                                                                    |                                                                                            |                |
|       | > 🛐 Ressources                     |                                                                                                    |                                                                                 |                                                                                                    |                                                                                            | Q2FD-2         |
|       | > 2 test<br>2 Utilisateurs         |                                                                                                    |                                                                                 |                                                                                                    |                                                                                            | Q2FD-6         |
| > 🖬   | Sites Distants                     |                                                                                                    |                                                                                 |                                                                                                    |                                                                                            | 02ED-9         |

Active directory : Création d'utilisateur

Comme on peut voir, ci-dessus je me rends dans les différents services de la mairie je me rends au niveau du service urbanisme ensuite au niveau des onglets au-dessus je clique sur l'onglet créer un nouvel objet – utilisateur, puis je rentre les informations complémentaires.

Une fois le profil crée, je lui rajoute toutes les ressources nécessaires lié à son service ce qui implique les différentes listes de distributions ainsi que les groupes en rapport avec le service urbanisme.

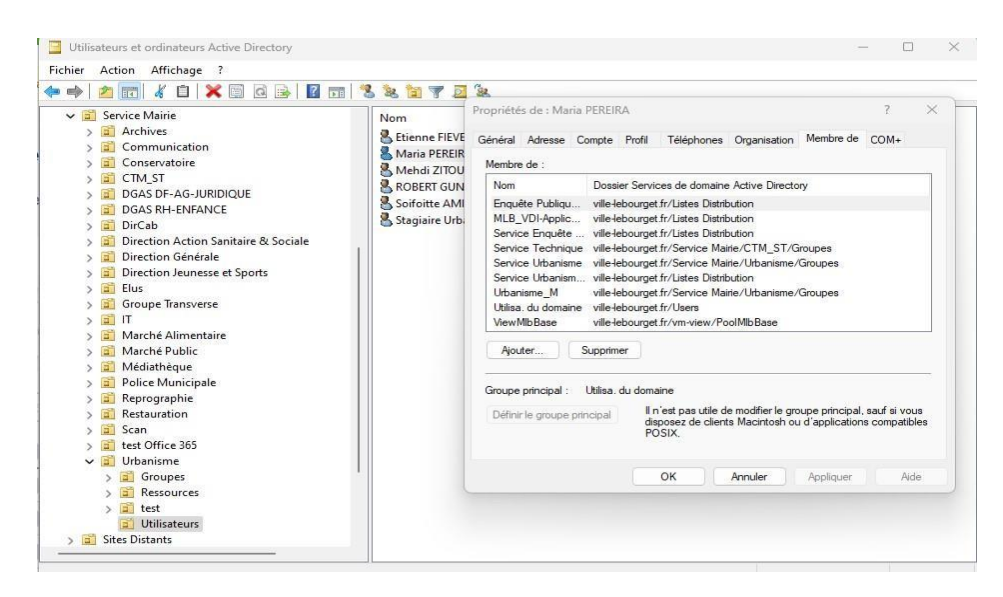

Active directory : Ajout des ressources

Gestion des badges d'accès et des cartes d'accès avec TIL Micro-Sésame

Micro-Sésame est un système de gestion des badges et cartes d'accès utilisé à la mairie du Bourget. Il offre une solution intégrée pour contrôler et gérer les accès physiques au sein de l'organisation.

Micro-Sésame fonctionne en associant des badges ou des cartes d'accès à des utilisateurs spécifiques. Chaque badge ou carte est programmé avec des informations d'identification uniques qui permettent à l'utilisateur d'accéder aux zones autorisées de la mairie, telles que les bureaux, les salles de réunion, les espaces de stockage, etc. L'accès au panel de configuration de Micro-Sésame se fait via un serveur dédié (serveur TIL) au sein de la mairie du Bourget. Ce panel de configuration permet aux administrateurs d'ajouter, supprimer ou modifier les profils d'accès des utilisateurs, de gérer les autorisations d'accès aux différentes zones et de générer des rapports sur l'utilisation des badges et des cartes d'accès.

En utilisant Micro-Sésame, la mairie du Bourget bénéficie d'une gestion centralisée et sécurisée des accès physiques. Le système permet de contrôler efficacement l'accès selon les rôles et les responsabilités des utilisateurs, et de générer des rapports pour une meilleure visibilité et traçabilité.

Voici exemple de manipulation le l'outil micro-sésames au sein de la mairie :

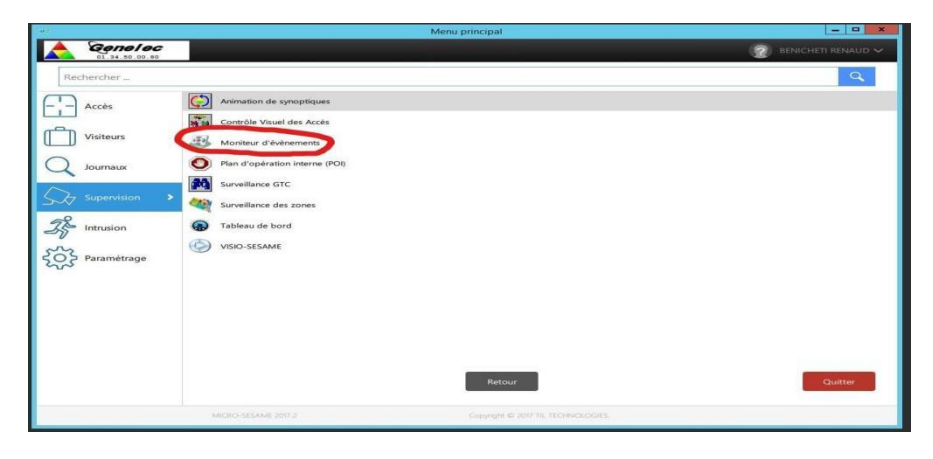

Micro-sésame : outils

Comme on peut le voir ci-dessus, TIL micro-sésame propose plusieurs fonctionnalités, nous allons nous intéresser ici à la fonctionnalité « moniteur d'événements ».

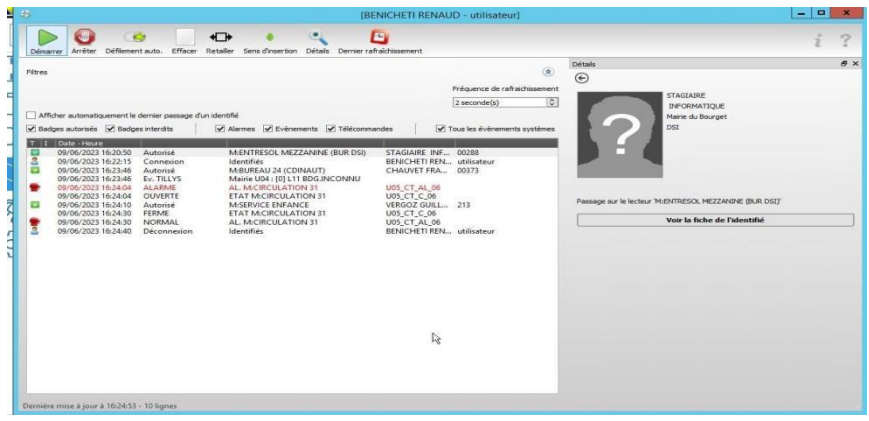

Micro-sésames : supervisons avec le moniteur d'évènement

Comme on peut voir ci-dessus lancé le moniteur d'événement permet une supervision en temp réel de tous les accès qui transite au sein de la mairie au moment de la supervision. Je peux ainsi voir la date, l'heure et la personne qui a utilisé son badge afin de vérifier si elle autorisé ou non à accéder à un certain endroit.

| ther diver unipermedient                                                                                                    | (CBL-97) Q                                | Redverdy      | e avancée                                                                                                    |                            |                                                                                                    |   |
|----------------------------------------------------------------------------------------------------|-------------------------------------------|---------------|----------------------------------------------------------------------------------------------------|----------------------------|----------------------------------------------------------------------------------------------------|---|
| -                                                                                                    |                                           |               |                                                                                                    |                            |                                                                                                    |   |
| Identité du permanent                                                                                                    |                                           |               |                                                                                                    |                            |                                                                                                    |   |
| Cvitté Nem                                                                                                    |                                           |               | Prénom                                                                                                    |                            |                                                                                                    |   |
| STAGLARE                                                                                                    |                                           |               | DIFORMA                                                                                                    | 1QUE                       |                                                                                                    |   |
| Socie                                                                                                    |                                           |               | Service                                                                                                    |                            |                                                                                                    |   |
|                                                                                                    |                                           |               | 505                                                                                                    |                            |                                                                                                    |   |
| Validité associée à la personne                                                                                                    |                                           |               |                                                                                                    |                            |                                                                                                    |   |
| ₩ Valde du 25/11/2020 → au 25/11/2020 →                                                                                                    |                                           |               |                                                                                                    |                            |                                                                                                    |   |
|                                                                                                    |                                           |               |                                                                                                    |                            |                                                                                                    |   |
|                                                                                                    |                                           |               |                                                                                                    |                            |                                                                                                    |   |
|                                                                                                    | Acces Informations                        | Dythes Identi | Minita Activitie                                                                                                    | Operateur Intruson         |                                                                                                    |   |
|                                                                                                    |                                           |               |                                                                                                    |                            |                                                                                                    |   |
| identifié                                                                                                    |                                           |               |                                                                                                    |                            |                                                                                                    |   |
|                                                                                                    |                                           |               |                                                                                                    |                            |                                                                                                    |   |
| attribuës                                                                                                    |                                           |               |                                                                                                    |                            |                                                                                                    |   |
| aderda                                                                                                    | v                                         | A -           | P+ techerda                                                                                                    |                            |                                                                                                    | = |
| té Description Type Plage horaire Valide du                                                                                                    | Valide au Classe lecteur Source           |               | Description                                                                                                    |                            | Туре                                                                                                    |   |
| M DEGAGEMENT 15 (PORTE CUSINE) Lecteur 51/7 07h30-20h Administratif                                                                                                    | 0                                         |               | 22/24 ACCES ENTREE                                                                                                    |                            | Lecteur                                                                                                    |   |
| MENTRESCE COCKE INFO (SALLE SERVEOR) ERCHER SET OF SO CON Administrativ                                                                                                    | 0                                         |               | 22/24 AUCES ESC ETA                                                                                                    | 02                         | Lecteur                                                                                                    |   |
| MENTRESOL MEZZANINE (BUR DS) Lecteur 51/7 07h30-20h Administratif                                                                                                    | 0                                         |               | 20/24 ACCES ESC 8+4                                                                                                    |                            |                                                                                                    |   |
| MEMTRESOL MEZZANINE (BUR DS) Lecteur 5//7 07630-20h Administratif<br>M DEGAGEMENT 2-2 (ENTREE PRINCIPALE HDV) Lecteur 5//7 07h30-20h Administratif                                                                                                    | 0                                         | 4             | 22/24 ACCES ESC R-                                                                                                    | 4H/24                      | Profil d'accès                                                                                                    |   |
| MENTRESCL MEZZANINE (BURDS) Lecteur 507 07630-20h Administrati<br>MDEGAGEMENT 3-2 (INTREE PRINCIPALE HDV) Lecteur 507 07h30-30h Administratif                                                                                                    | 0                                         | <             | 22/24 ACCES ESC 8-4<br>22/24 ACCES TOTAL<br>22/24 CABINE ASC<br>Agent 22/24 SJ/7                                                                                                    | 44/24                      | Profil d'accès<br>Lecteur<br>Profil d'accès                                                                                            |   |
| MONTRESOL MEZZANINE (JURDO) Lecteur SI/70768-209. Administrati<br>M DEGAGEMENT 2-2 (INTREE PRINCIPALE HOV) Lecteur SI/70763-209. Administrati                                                                                                    | 0                                         | <             | 22/24 ACCES ESC 8<br>22/24 ACCES TOTAL<br>22/24 CABINE ASC<br>Agent 22/24 SJ/7<br>Agent RSA                                                                                                    | 84/24                      | Profil d'accès<br>Lecteur<br>Profil d'accès<br>Profil d'accès                                                                          |   |
| MUTHERSOL MICEANING (BUR DS) Lecture 5/7707b30-30b Administernet<br>MORGAREMINT 2-2 SHTREE PENCIPALE HOLD Lecture 5/7707b30-30b Administernet                                                                                                    | 0                                         | <             | 22/24 ACCES ESC R<br>22/24 ACCES TOTAL<br>22/24 CABINE ASC<br>Agent 22/24 SJ/7<br>Agent RSA<br>ASVP<br>4000-2                                                                                                    | aH/24                      | Profil d'accès<br>Lecteur<br>Profil d'accès<br>Profil d'accès<br>Profil d'accès<br>Devid accès                                         |   |
| Matrialog, Marzakawa Bukrow, Leskar Str75/bib-2b. Administrat<br>McGadeM01722 (2017) ERING/SALE HOID Leskar Str75/bib-2b. Administrat<br>Resource Str75/bib-2b. Administrat<br>Resource Str75/bib-2b. Administrat<br>Resource Str75/bib-2b. Administrat<br>Resource Str75/bib-2b. Administrat<br>Resource Str75/bib-2b. Administrat<br>Resource Str75/bib-2b. Administrat<br>Resource Str75/bib-2b. Administrat<br>Resource Str75/bib-2b. Administrat<br>Resource Str75/bib-2b. Administrat<br>Resource Str75/bib-2b. Administrat<br>Resource Str75/bib-2b. Administrat<br>Resource Str75/bib-2b. Administrat<br>Resource Str75/bib-2b. Administrat<br>Resource Str75/bib-2b. Administration<br>Resource Str75/bib-2b. Administration<br>Resource Str7 | 0                                         | \$            | 22/24 ACCES ESC R-<br>22/24 ACCES TOTAL<br>22/24 CABINE ASC<br>Agent 22/24 SU/7<br>Agent RSA<br>ASVP<br>ASVP 2<br>Bus                                                                                                    | 894/24                     | Pathi d'accès<br>Lecteur<br>Pathi d'accès<br>Pathi d'accès<br>Pathi d'accès<br>Pathi d'accès<br>Pathi d'accès                          |   |
| MANTROOL MIZZAANI (INKO) Letter 5/70%B3-26 Adventored<br>Interaction 23 (INTER PROCEDULTING) Letter 5/70%B3-26 Adventored                                                                                                    | ŏ                                         | 2             | 22/JA ACCES TOTAL<br>22/JA ACCES TOTAL<br>22/JA CABINE ASC<br>Agent RSA<br>ASVP<br>ASVP-2<br>EUI<br>MASC (ACCES ASCE                                                                                                    | JEUR PRINCIPAL)            | Profil Encode<br>Lecteur<br>Profil Encode<br>Profil Encode<br>Profil Encode<br>Profil Encode<br>Profil Encode<br>Lecteur               |   |
| MUNERQUA MUZZARA (BURDO) Lister SY 7505-50. Advancement<br>MERCARDINT 2 (BURD FRECHELTRO) Lister SY 7205-30. Advancement                                                                                                    | ŏ                                         | 2             | 22/04 ACCES TOTAL<br>22/04 CABINE ASC<br>Agent 22/04 SU/7<br>Agent RSA<br>ASVP<br>ASVP-2<br>Elui<br>MASC (ACCES ASCE)                                                                                                    | IHI/24<br>ISEUR PRINCIPAL) | Penhi Encols<br>Lettern<br>Penhi Encols<br>Penhi Encols<br>Penhi Encols<br>Penhi Encols<br>Penhi Encols<br>Letter                      |   |
| Milling (Milling) (Milling) (Milling)<br>Milling (Milling) (Milling) (Milling)<br>Milling (Milling) (Milling)<br>Milling (Milling)<br>Milling (Milling)                                                                                                    | ŏ                                         | <<br>>        | 22/24 ACCES SEX R=1<br>22/24 ACCES TOTAL<br>22/24 CABINE ASC<br>Agent 22/24 SU/7<br>Agent 82A<br>ASVP-2<br>Elui<br>MASC (ACCES ASCE)                                                                                                    | ah/24<br>Seur Principal)   | Poshi Brock<br>Letter<br>Poshi Frock<br>Poshi Frock<br>Poshi Frock<br>Poshi Frock<br>Poshi Frock<br>Letter                             |   |
| Milling and Section 2015 Section 2015 Sectio                                                                                                    | ŏ                                         | <             | 22/24 ACCES SEX R=1<br>22/24 ACCES STOTAL<br>22/24 CABINE ASC<br>22/24 CABINE ASC<br>Agent 22/24 SU7<br>Agent RSA<br>ASUP<br>Agent RSA<br>ASUP 2<br>Elus<br>MASC (ACCES ASCE)                                                                                                    | ahiza<br>Selir Principalj  | Profile Revise<br>Lentinut<br>Profile Revise<br>Profile Revise<br>Profile Revise<br>Profile Revise<br>Profile Revise<br>Lentinut       |   |
| Million (Million (Mil                                                                                                    | °                                         | <             | 22/24 ACCES SEX R=1<br>22/24 ACCES STOTAL<br>22/24 CABINE ASC<br>Agent 22/24 ACCES TOTAL<br>Agent RSA<br>Agent RSA<br>Agent PSA<br>Agent PSA<br>Agent | ISHI2A                     | Poul d'anné                                                                                                    |   |
| Milling and August Milling August Milling August Mi                                                                                                    | ŭ                                         |               | 20/24 ACCES SEX R=+<br>22/24 ACCES TOTAL<br>22/24 CABINE ASC<br>Agent 22/24 SA/7<br>Agent RSA<br>ASIP<br>ASIP-2<br>Elus<br>MASC (ACCES ASCE)                                                                                                    | RH/24<br>Keur Principal)   | Profile Service<br>Lenstruc<br>Profile Service<br>Profile Service<br>Profile Service<br>Profile Service<br>Profile Service<br>Lenstruc |   |
| Mining Mining Mi                                                                                                    |                                           | 2             | 20/24 ACUES SEX R=+<br>22/24 ACUES TOTAL<br>22/24 CABINE ASC<br>Agent 22/24 CABINE ASC<br>Agent RSA<br>Agent RSA<br>ASVP<br>ASVP-2<br>Elus<br>MASC (ACCES ASCE                                                                                                    | ISHI2A                     | India Anota<br>Linka<br>Manda Anota<br>Panda Anota<br>Panda Anota<br>Panda Anota<br>Nada Anota<br>Lindow                               |   |
| Million Million Millio                                                                                                    | 0<br>PADITYS MICESCA MICESCAMURE (SUR DD) | 2             | 20/4 ACCES TOTAL<br>22/14 ACCES TOTAL<br>22/14 ACCES TOTAL<br>22/14 ACCES TOTAL<br>22/14 ACCES TOTAL<br>22/14 ACCES TOTAL<br>22/14 ACCES TOTAL<br>Agent 22/14 ACC<br>Agent 22/14 ACC<br>AGENT 22/14 ACC<br>AGENT 22/14 ACC<br>AGENT 22/14 ACC<br>AGENT 22/14 ACC<br>A                                                                                                    | araiza                     | Parti Facela<br>La Constanti<br>Parti Facela<br>Parti Facela<br>Parti Facela<br>Parti Facela<br>La Const                               |   |

Micro-sésames : fiche d'identité

Voici ci-dessus un exemple de fiche d'identité, c'est ici que plusieurs manipulations sont faites, en vert j'ai les informations complémentaires sur un permanent (personne travaillant à la marie dans cet exemple c'est moi le stagiaire informatique) ainsi que les dates de validité des accès sur la carte du permanent date du début et de fin dépasser ces dates la cartes est inutilisable. En jaune ce sont les accès que disposent le permanent et en rouge les accès que le permanent ne dispose pas (qui peuvent être rajouté en conséquence).

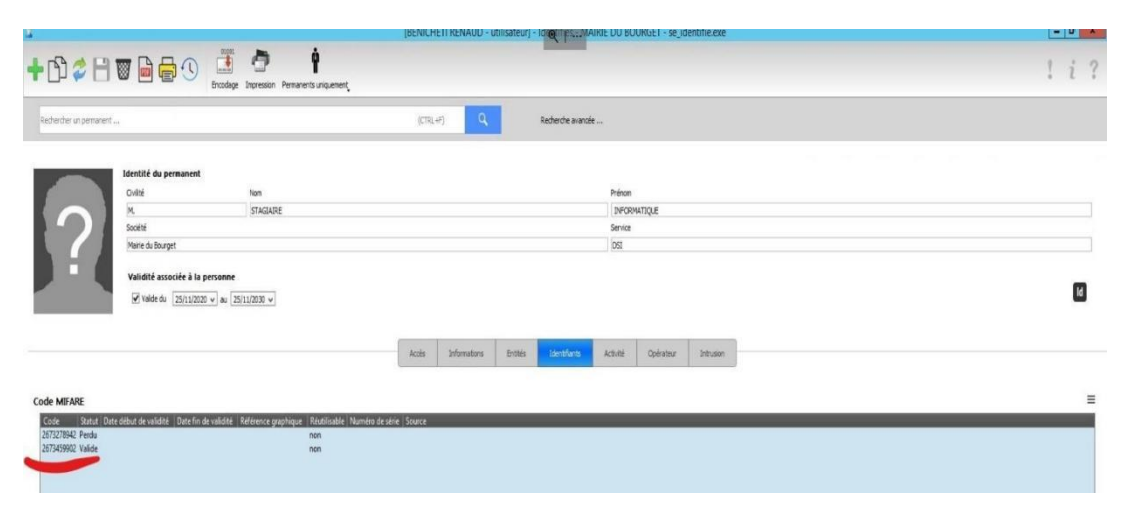

Micro-sésames : fiche d'identité 2

Enfin ci-dessus, souligné en rouge nous avons le statut de la carte, si la carte est valide elle est opérationnelle. Si une personne signale avoir perdu sa carte alors il faudrat mettre à jour le statut de la carte ce qui la désactivera par mesure de sécurité. Projet de déploiement de bornes Wi-Fi Cisco Meraki dans plusieurs nouvelles écoles

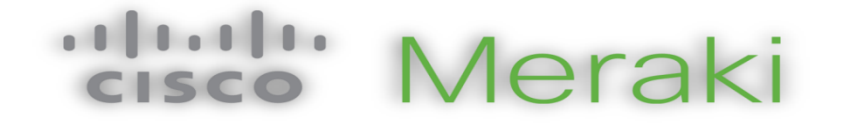

La solution Cisco Meraki est une plateforme de gestion cloud qui offre une gestion centralisée et simplifiée des réseaux sans fil. Les bornes Wi-Fi Cisco Meraki, quant à elles, sont des points d'accès sans fil hautement performants conçus pour offrir une connectivité fiable et sécurisée.

Dans le contexte des écoles du Bourget, le déploiement des bornes Wi-Fi Cisco Meraki représente une solution moderne et adaptée pour répondre aux besoins croissants en connectivité des établissements scolaires. Les bornes Wi-Fi Cisco Meraki offrent une couverture étendue, une gestion facile via le cloud et des fonctionnalités avancées de sécurité.

Comme on peut voir ci-dessous, avec Cisco Meraki nous pouvons tout gérer et configurer les switch (commutateur), les point d'accès (borne wifi) à partir du cloud avec des fonctionnalité extrêmement poussé. Ici, ce qui nous intéresse afin d'illustrer ce projet c'est la partie Wireless (wifi) comme on peut voir ci-dessous.

| disco Meraki            |                       |                                           |
|-------------------------|-----------------------|-------------------------------------------|
| Network<br>le Bourget ~ | Two-factor Authentica | ation is not currently enabled on your Me |
| 🔅 Network-wide          | Switches ©            | Last day 🗸 🗸                              |
| Switching               | 0.0                   |                                           |
| Wireless                | Monitor               | Configure                                 |
|                         | Overview              | SSIDs                                     |
| Organization            | Access points         | Access control                            |
|                         | Air Marshal           | Firewall & traffic shaping                |
|                         | Location heatmap      | Splash page                               |
|                         | Splash logins         | SSID availability                         |
|                         | Login attempts        | IoT radio settings                        |
|                         | PCI report            | Radio settings                            |
|                         | Bluetooth clients     | Hotspot 2.0                               |
|                         | RF spectrum           |                                           |
|                         | Health                |                                           |

Différents outils proposé par Cisco Meraki

L'objectif de la mise en place des bornes Wi-Fi Cisco Meraki s'inscrit dans le cadre d'un projet d'automatisation des tâches pour les enseignants et les animateurs. En effet, dans les mois à venir, une solution basée sur des tablettes sera déployée dans plusieurs nouvelles écoles, permettant de simplifier les processus tels que l'appel des élèves et la collecte d'informations. Pour que cette solution fonctionne de manière optimale, une connectivité Wi-Fi fiable et performante est nécessaire.

Ainsi, la mise en place des bornes Wi-Fi Cisco Meraki garantira une connectivité adéquate pour soutenir ces nouvelles solutions d'automatisation, facilitant ainsi le travail des enseignants et des animateurs et optimisant la gestion des tâches administratives liées à la présence des élèves.

Voici les étapes entrepris pour la mise en place de borne wifi :

Dans l'onglet Wireless, je la section "acces point". Cela m'affiche toute les bornes wifi ainsi que leur état en plus d'information complémentaire sur celle-ci (adresse MAC, numéro de série, adresse locale, leur statut etc..). Je sélectionne « Add acces point » afin de rajouter une nouvelle borne à mon infrastructure Cisco Meraki.

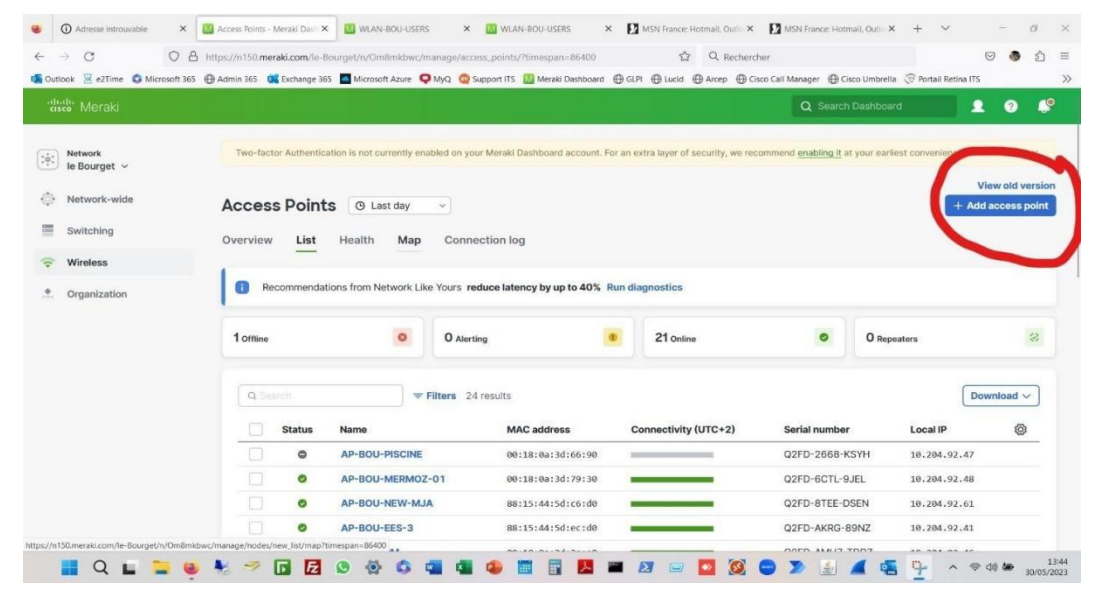

Cisco meraki : ajout d'une borne wifi 1

Une fois la borne wifi relier aux réseaux elle devrait clignoter bleu, il ne me reste plus qu'a l'ajouter, je me l'ajoute par rapport a son adresse MAC qui se trouve généralement derrière la borne et qui est affiché sur cette page ci-dessous.

| cisco Meraki                                       |                                                                                                    |                                                                                                    |                                                                                     |                                                                                                    |                                                                 | Q Search Dashboard                           | <b>•</b>                         | 0 🦊             |
|----------------------------------------------------|----------------------------------------------------------------------------------------------------|----------------------------------------------------------------------------------------------------|-------------------------------------------------------------------------------------|----------------------------------------------------------------------------------------------------|-----------------------------------------------------------------|----------------------------------------------|----------------------------------|-----------------|
| Network<br>le Bourget ~                            | Two-factor Authentica                                                                                                    | tion is not currently enabled o                                                                                           | n your Meraki Dashboard                                                             | account. For an extra layer of s                                                                                    | security, we recommend                                          | enabling it at your earliest (               | convenience.                     | ×               |
| Network-wide                                       | Add devices                                                                                                    |                                                                                                    |                                                                                     |                                                                                                    |                                                                 |                                              |                                  |                 |
| Switching                                          | Add devices from your org<br>the order will be added to<br>be added to your inventor                                                                | ganization's inventory. When y<br>your inventory. When you cla<br>y. Once in your inventory, you                          | ou claim an order by orde<br>im a device by its serial n<br>can add devices to your | r number, the devices in<br>umber, that device will<br>network(s).                                                  |                                                                 |                                              |                                  |                 |
| Wireless                                           | To add Cisco Catalyst sy<br>Search inventory                                                                                                    | witches to Dashboard, click                                                                                               | here.                                                                               |                                                                                                    |                                                                 |                                              | Claim Down                       | oad as CS\      |
| Wireless Organization                              | To add Cisco Catalyst sy<br>Search inventory<br>MAC address                                                                                         | witches to Dashboard, click                                                                                               | here.<br>Model *                                                                    | Claimed on                                                                                                    | Order number                                                    | Country/Region                               | Claim Downl                      | oad as CS\      |
| Wireless                                           | To add Cisco Catalyst sv<br>Search inventory<br>MAC address<br>00:18:0a:3d:90:c0                                                                    | Witches to Dashboard, click Serial number Q2FD-AUH8-45CG                                                                  | Model +<br>MR34-HW                                                                  | Claimed on<br>4/14/2015 1:56 PM                                                                                     | Order number                                                    | Country/Region                               | Claim Downl                      | oad as CS\      |
| Wireless     Organization                          | To add Cisco Catalyst sv<br>Search inventory<br>MAC address<br>00:18:0a:3d:90:c0<br>18:9e:28:73:66:3a                                               | Serial number<br>Q2FD-AUH8-45CG<br>Q3AL-VIXXU-ERPU                                                                        | Model +<br>MR34-HW<br>MR44-HW                                                       | Claimed on<br>4/14/2015 1:56 PM<br>4/16/2021 7:32 PM                                                                | Order number<br>550996893                                       | Country/Region<br>FR<br>FR                   | Claim Downl<br>Network           | oad as CS\      |
| Wireless     Organization                          | To add Cisco Catalyst sv<br>Search inventory<br>MAC address<br>00:18:0a:3d:90:c0<br>18:9e:28:73:66:3a<br>18:9e:28:73:66:3a                          | Serial number<br>Q2FD-AUH8-45CG<br>Q3AL-VXXU-ERPU<br>Q3AL-57D2-HFQ9                                                       | Model A<br>MR34-HW<br>MR44-HW<br>MR44-HW                                            | Claimed on<br>4/14/2015 1:56 PM<br>4/16/2021 7:32 PM<br>4/16/2021 7:32 PM                                           | Order number<br>550996893<br>550996893                          | Country/Region<br>FR<br>FR<br>FR             | Claim Downl<br>Network<br>—<br>— | oad as CS       |
| <ul> <li>Wireless</li> <li>Organization</li> </ul> | To add Cisco Catalyst so<br>Search investory<br>MAC address<br>00180a/3d90c0<br>1698-2873/8-38<br>1699-287326-39<br>1699-287326-59                  | Serial number<br>Q2FD-AUH8-45CG<br>Q3AL-VKQU-ERPU<br>Q3AL-57D2-HFQ9<br>Q3AL-57D2-HFQ9<br>Q3AL-57D2-HFQ9                   | Model A<br>MR34-HW<br>MR44-HW<br>MR44-HW<br>MR44-HW                                 | Claimed on<br>4/14/2015 1:56 PM<br>4/16/2021 7:32 PM<br>4/16/2021 7:32 PM<br>4/16/2021 8:45 AM                      | Order number<br>550996893<br>550996893<br>559715393             | Country/Region<br>FR<br>FR<br>FR<br>FR       | Claim Downl                      | oad as CS\      |
| Vireless                                           | To add Cisco Catalyst so<br>Search Inventory  MAC address  0 00180#3490.c0  1 99928734954  0 619928734954  1 9992873459  1 9992873459  1 9992873459 | Serial number<br>Q2FD-AUH8-45CG<br>Q3AL-YKQL-ERPU<br>Q3AL-57D2-HFQ9<br>Q3AL-57D2-HFQ9<br>Q3AL-7E8U-CUKE<br>Q3AL-AUX2-TP7V | Model +<br>MR34-HW<br>MR44-HW<br>MR44-HW<br>MR44-HW                                 | Claimed on<br>4/14/2015 1:56 PM<br>4/16/2021 7:32 PM<br>4/16/2021 7:32 PM<br>4/16/2021 8:45 AM<br>4/19/2021 8:45 AM | Order number<br>550996893<br>55096893<br>559715393<br>559715393 | Country/Region<br>FR<br>FR<br>FR<br>FR<br>FR | Claim Downl                      | oad as CS\<br>+ |

Cisco meraki : ajout d'une borne wifi 2

Une fois la borne wifi ajouter, il ne me reste plus qu'à la configurer et configurer aussi le port ou elle est branché. Il me faut donc me rendre sur le switch où le port est brassé est modifier la configurations du port car au sein de la mairie du Bourget les bornes wifi disposent d'un numéro de VLAN (réseau local virtuel) précis qui est le vlan 490.

| 6.769            |                         |
|------------------|-------------------------|
| Port status      | Enabled                 |
| Туре             | Trunk                   |
| Native VLAN      | 490                     |
| Allowed VLANs    | all                     |
| Access policy    | Open                    |
| Link negotiation | Auto negotiate (1 Gbps) |
| RSTP             | Enabled (Forwarding)    |
| Port schedule    | Unscheduled             |
| Port isolation   | Disabled                |
| Trusted DAI      | Disabled                |
| UDLD             | Alert only              |
| Tags             | none                    |
| PoE              | Enabled                 |
| Peer SGT capable | Disabled                |
| Port mirroring   | Not mirroring traffic   |

# Configuration 🖋

#### Configuration du port lié à la borne wifi

Et voici ci-dessous, le portail captif de la mairie du Bourget une fois connecter à l'une des borne wifi installer :

| LE BOUR                                                                                                    | RGET H                      |
|----------------------------------------------------------------------------------------------------|-----------------------------|
| Bienvenue à WLAN-BOU-<br>USERS<br>Bienvenue au Bourget !<br>Vous devrez être sur la liste des usagers autorisés sur ce<br>réseau, afin d'accèder à Internet. | NDE DUSAGER                 |
| rower<br>-thruft-<br>cisco                                                                                                    | <sub>reo av</sub><br>Meraki |

# **Conclusion technique**

# Mise en évidence des résultats

#### Pour conclure, d'un point de vue technique ce stage m'a permis de faire :

<u>Gestion et administration de l'active directory</u> : J'ai acquis une solide expérience dans la création d'utilisateurs, l'ajout aux groupes, ainsi que la gestion des autorisations de sécurité et des partages de fichiers.

<u>Gestion des badges d'accès et des cartes d'accès avec Micro-Sésame</u>: J'ai pu créer, ajouter, retirer et restreindre les accès des utilisateurs aux différents services de la mairie.

#### Amélioration du réseau de l'école maternelles et projet de déploiement de bornes Wi-Fi Cisco Meraki :

J'ai résolu un problème persistant de connectivité réseau dans une école maternelle en remplaçant le module SFP et le câble par des versions compatibles avec la fibre multimode, assurant ainsi une connexion stable. mettre en place des bornes wifi dans cette école afin de permettre l'automatisation des tâches.

# Conclusion ciblée sur l'expérience professionnelle

Ce stage à la mairie du Bourget a été une expérience professionnelle enrichissante qui m'a permis de développer diverses compétences et d'acquérir une solide expérience dans le domaine de l'informatique. J'ai appris à communiquer efficacement avec les utilisateurs, à interagir avec les prestataires de services et à comprendre les démarches commerciales. J'ai également eu l'opportunité de participer à la mise en place de projets et de suivre leur déroulement, ce qui m'a permis d'approfondir ma compréhension du processus de gestion de projets. Cette expérience m'a également permis de renforcer mes compétences en résolution de problèmes et en travail d'équipe. Je suis reconnaissant envers la mairie du Bourget de m'avoir offert cette opportunité de croissance professionnelle et je suis confiant dans ma capacité à mettre à profit les compétences et les connaissances acquises dans mes futurs projets.